## Mail 6.0

※メールの設定には基本情報が必要になります。お手元に届いた「ネットジャパンBBメール アドレス登録完了のお知らせ」をご覧になり設定を行って下さい。

①メール 6.xを起動します。

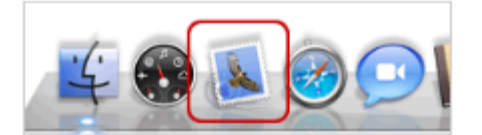

②[ようこそ Mailへ]画面が表示されますので、各項目を入力し、[続ける]をクリックします。

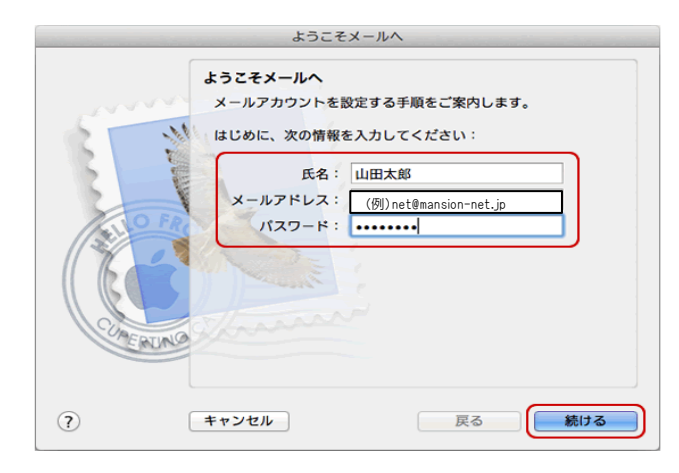

| 氏名                    |
|-----------------------|
| 電子メールの受信者に対して表示される名前  |
| (例)山田 太郎              |
| メールアドレス               |
| メールアドレスを入力            |
| (例)net@mansion-net.jp |
| パスワード                 |
| パスワードを入力              |
| ※●●●で表示されます。          |

③[ようこそメールへ]の[受信用メールサーバ]画面が表示されますので、各項目を入力し、 [続ける]をクリックします。

|           | ようこそメールへ                       |
|-----------|--------------------------------|
| 受信        | 言用メールサーバ                       |
| - ANNA    | アカウントの種類: 😧 POP 🛟              |
| 2 3       | 説明: 山田 太郎                      |
|           | 受信用メールサーバ: mail.mansion-net.jp |
| 2         | ユーザ名: (例) net@mansion-net.jp   |
|           | パスワード: ••••••                  |
|           |                                |
|           |                                |
| CURERTING |                                |
|           |                                |
|           |                                |
| ? **      | ・ンセル 戻る 続ける                    |

| 【受信用メールサーバ】           |
|-----------------------|
| アカウントの種類              |
| POP                   |
| 説明                    |
| 任意名称(例)山田 太郎          |
| 受信用メールサーバー            |
| mail.mansion-net.jp   |
| ユーザ名                  |
| メールアドレスを入力            |
| (例)net@mansion-net.jp |
| パスワード                 |
| パスワードを入力              |

※[POPサーバ"~"が応答しません。]または[POPサーバ"~"にログインできませんでした。]とメッセージが表示された場合は、[続ける]をクリックします。

④[受信メールのセキュリティ]画面が表示されますので、各項目を設定し[続ける]をクリックします。

|        | ようこそメールへ            |           |
|--------|---------------------|-----------|
| 3      | 受信メールのセキュリティ        |           |
|        | SSL (Secure Sockets | Layer)を使用 |
| 16 2   | 認証: パスワ・            | - 4-      |
| S E    |                     |           |
| 200    | A. D.               |           |
|        | And the second      |           |
|        |                     |           |
|        |                     |           |
| MERING |                     |           |
|        |                     |           |
| ?      | キャンセル               | 戻る 続ける    |
|        |                     |           |

| 【受信用メールのセキュリティ】              |
|------------------------------|
| SSL(Secure Sockets Layer)を使用 |
| チェックしない                      |
| 認証                           |
| パスワード                        |

⑤[送信用メールサーバ]画面が表示されますので各項目を入力し、[続ける]をクリックします。

|           | ようこそメールへ                       |
|-----------|--------------------------------|
|           | 送信用メールサーバ                      |
|           | 説明: 山田 太郎                      |
| 111       | 送信用メールサーバ: mail.mansion-net.jp |
|           | ✓ このサーバのみを使用                   |
| 3-1       | ☑ 認証を使用                        |
| O FR      | ユーザ名: (例)net@mansion-net.jp    |
|           | パスワード:                         |
|           |                                |
|           |                                |
| CAFATIALO |                                |
| Entre     |                                |
|           |                                |
| ?         | キャンセル 戻る 続ける                   |
|           |                                |
|           |                                |

| 【送信用メールサーバ】           |
|-----------------------|
| 説明                    |
| 任意名称(例)山田 太郎          |
| 送信用メールサーバー            |
| mail.mansion-net.jp   |
| このサーバのみを使用            |
| チェックする                |
| 認証を使用                 |
| チェックする                |
| ユーザ名                  |
| メールアドレスを入力            |
| (例)net@mansion-net.jp |
| パスワード                 |
| パスワードを入力              |

※[パスワードを暗号化してサーバに送信できませんでした。]画面が表示された場合は、 [続ける]をクリックします。

※[SMTPサーバ"~"が応答しません。]または[SMTPサーバ"~"にログインできませんでした。] とメッセージが表示された場合は、[続ける]をクリックします。

⑥[送信メールのセキュリティ]画面が表示されますので各項目を設定し、[続ける]をクリックします。

|         | ようこそメール                                    | 1~                     |     |
|---------|--------------------------------------------|------------------------|-----|
|         | 送信メールのセキュリティ<br>SSL (Secure Sock<br>認証: パス | ets Layer)を使用<br>- ワード | ÷   |
| CITO FR |                                            |                        |     |
|         | a farmer                                   |                        |     |
| ?       | キャンセル                                      | 戻る                     | 続ける |

| 【送信用メールのセキュリティ】              |
|------------------------------|
| SSL(Secure Sockets Layer)を使用 |
| チェックする                       |
| 認証                           |
| TLS                          |

⑦[アカウントの概要]画面が表示されます。入力した内容に誤りがないか確認し、[アカウントを オンラインにする]をチェックし、[作成]をクリックします。

|          | ようこそメーノ                                        | 14                                                                                                    |
|----------|------------------------------------------------|----------------------------------------------------------------------------------------------------|
| 7        | カウントの概要                                        |                                                                                                    |
|          | アカウントの説<br>氏<br>メールアドレ<br>ユーザ<br>受信用メールサー<br>S | 明:<br>(例) net@mansion-net.jp<br>(例) 山田 太郎<br>(例) net@mansion-net.jp<br>(例) net@mansion-net.jp<br>(例) net@mansion-net.jp<br>バ: |
|          | 送信用メールサー<br>St                                 | 切<br>SL:<br>(例)net@mansion-net.jp<br>入                                                                                        |
| COMERUNG | עצ.                                            | ウントをオンラインにする                                                                                                    |
| ? *      | ャンセル                                           | 戻る作成                                                                                                    |

⑧メールソフトのメイン画面が自動的に起動されますので、メニューバーの[メール]
-[環境設定]をクリックします。

| - | <mark>メール</mark> ファイル 編 | 集 表示 メールボ        | ックス メッセージ    | フォーマッ  |
|---|-------------------------|------------------|--------------|--------|
|   | メールについて                 |                  |              |        |
| ſ | 環境設定                    | ж,               | 00           |        |
|   | メールのフィードバッ              | <del>,ウを送信</del> |              |        |
|   | サービス                    | •                | 豆 隠す   受信 送信 | 済み 下書き |
|   | メールを隠す                  | жн               | メールボックス      | 日付で並   |
|   | ほかを隠す                   | ₹<br>₩           | 🔁 受信 🧉       | >      |
|   | すべてを表示                  |                  | 🛒 送信済み       |        |
|   | メールを終了                  | жQ               | ▶ 圖 ゴミ箱      |        |

 ③[アカウント]画面が表示されますので、[アカウント]をクリックし、左側のアカウント欄から 作成したアカウントを選択して[アカウント情報]をクリックします。
[送信用メールサーバ(SMTP)]のプルダウンメニューをクリックし、[SMTP サーバリスト

を編集…]を選択します。

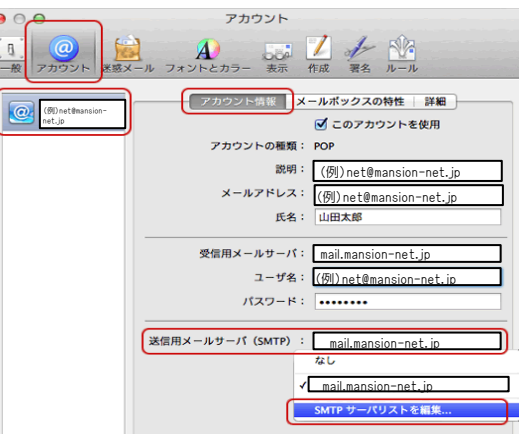

⑩SMTPサーバリストを編集する画面が表示されます。サーバ名の欄からサーバを選択し、
[アカウント情報]をクリックします。[サーバ名]が mail.mansion-net.jpであることを確認します。

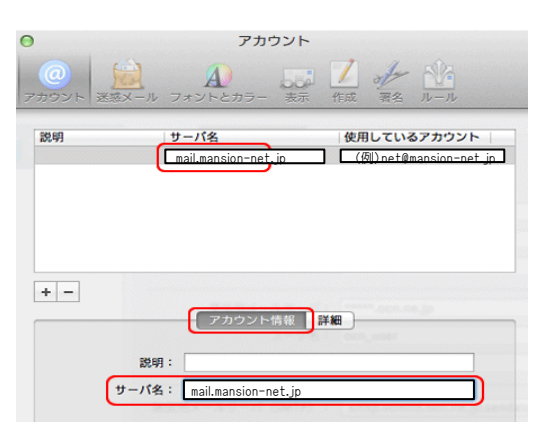

① [詳細]をクリックし各項目を入力します。入力後、 [OK] をクリックします。

| アカウント情報        |                                                                           |                                                                                                    | _                                                                                                    |
|----------------|---------------------------------------------------------------------------|----------------------------------------------------------------------------------------------------|----------------------------------------------------------------------------------------------------|
| <b>カスタムポート</b> | を使用: 58                                                                   | 7                                                                                                    |                                                                                                    |
| SSL (Secure So | ckets Layer) 총                                                            | 使用                                                                                                    |                                                                                                    |
| TLS            |                                                                           |                                                                                                    |                                                                                                    |
| 列)net@mansion- | net.jp                                                                    |                                                                                                    |                                                                                                    |
|                |                                                                           |                                                                                                    |                                                                                                    |
|                | アカウント情報<br>デフォルトボー<br>カスタムポート<br>SSL (Secure So<br>TLS<br>列) net@mansion- | アカウント情報<br>デフォルトボートを使用(25,4<br>カスタムボートを使用:58<br>SSL (Secure Sockets Layer) を<br>TLS<br>例) net@mansion-net.jp | アカウント情報 評細   デフォルトボートを使用 (25, 465, 587)   カスタムボートを使用 : 587   SSL (Secure Sockets Layer) を使用   TLS   別) net@mansion-net.jp |

| カスタムポートを使用                   |
|------------------------------|
| 選択し、587                      |
| SSL(Secure Socket Layers)を使用 |
| チェックする                       |
| 認証                           |
| TLS                          |
| ユーザー名                        |
| メールアドレスを入力                   |
| (例)net@mansion-net.jp        |
| パスワード                        |
| パスワードを入力                     |

12 [アカウント情報] 画面に戻ります。 [詳細] をクリックし各項目を設定します。

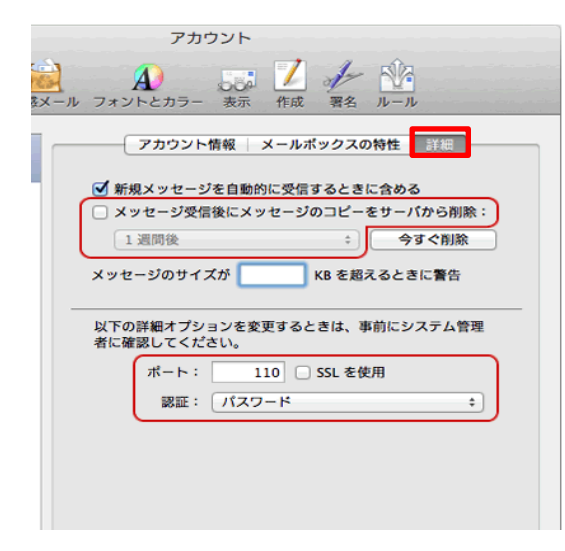

| メッセージ受信後にメッセージのコピーをサーバから削除 |
|----------------------------|
| 任意設定                       |
| ポート                        |
| 110                        |
| SSLを使用                     |
| チェックしない                    |
| 認証                         |
| パスワード                      |

画面左上の[閉じる]をクリックし、["~"POPアカウントの変更内容を保存しますか?] と確認画面が表示されます。[保存]をクリックして完了です。